# Návod k použití pro následující produkt(y):

TFA 35.8000.01 - Bezdrátová WiFi meteostanice VIEW METEO

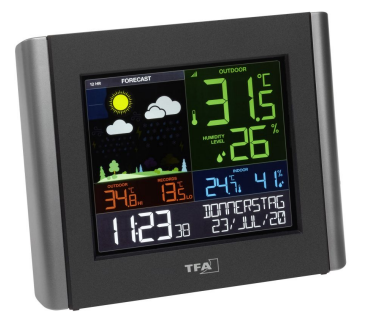

Právě si prohlížíte návod k použití pro výše uvedený produkt či produkty. Předtím, než začnete jakýkoliv produkt používat, je třeba si přečíst návod k použití, aby nedošlo ke zranění, požáru nebo poškození produktu. Přečtěte si prosím pozorně celý dokument a dodržujte bezpečnostní pokyny.

Uchovejte si dokument pro případ budoucího použití.

Přístroj byl schválen pro použití v zemích EU, proto je opatřen značkou CE. Veškerá potřebná dokumentace je k dispozici u dovozce zařízení.

Produkt byl vyroben z prvotřídních materiálů a součástek, které je možno recyklovat a znovu použít. Nikdy nevyhazujte prázdné baterie a nabíjecí baterie do domácího odpadu. Jako spotřebitel jste zodpovědný za jejich odnesení do prodejny elektro nebo místní sběrny odpadu, podle vaší platné legislativy a tím chráníte životní prostředí.

Symboly obsažených těžkých kovů jsou následující: Cd = Kadmium, Hg = Rtuť, Pb = Olovo

Tento přístroj je označen nálepkou evropské směrnice o zpracování elektroodpadu (WEEE). Nevyhazujte prosím tento přístroj do domácího odpadu. Uživatel je povinen odnést dosloužilý přístroj do odpovídající sběrny elektrického odpadu, aby bylo zajištěno jeho zpracování v souladu s životním prostředím.

Vytvoření tohoto dokumentu zajistila společnost Bibetus s.r.o. (dále Dovozce), jakékoliv druhy neoprávněných kopií tohoto dokumentu i jeho částí jsou předmětem souhlasu Dovozce. Dokument odpovídá technickému stavu produktu při tisku! Změny technických parametrů, vlastnosti produktu a tiskové chyby v dokumentu vyhrazeny! V případě, že v dokumentu najdete jakoukoliv chybu, budeme rádi, pokud nám to oznámíte na email info@bibetus.cz, děkujeme!

Dovozce : Bibetus s.r.o., Loosova 1, Brno, 63800, Česká republika

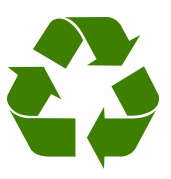

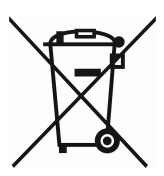

## WiFi meteostanice s projekcí TFA 35.8000.01

#### Děkujeme, že jste si zakoupili produkt od TFA.

#### Před použitím

- Následující informace čtěte velmi pozorně.
- Tento manuál Vám pomůže seznámit se s novým zařízením, všemi jeho funkcemi a částmi a poradí Vám v případě problémů s přístrojem.
- Pozorným přečtením a dodržením instrukcí obsažených v tomto manuálu předejdete poškození nebo zničení přístroje.
- Neneseme zodpovědnost za jakékoliv poškození přístroje způsobené v důsledku nenásledování instrukcí obsažených v tomto manuálu.
- Dbejte zvýšené pozornosti bezpečnostním pokynům.
- Uchovejte si manuál pro případ budoucího použití.

#### Bezpečnostní pokyny

- Produkt je určen pouze pro oblast použití popsanou v tomto manuálu. Měl by být používán pouze dle těchto instrukcí.
- Jsou zakázány neautorizované opravy, úpravy nebo změny přístroje.

## POZOR! NEBEZPEČÍ!

- Riziko smrtelného úrazu elektrickým proudem!
- Připojujte přístroj pouze do odborně instalované zásuvky a s napětím 230V! Zásuvka musí být snadno dostupná a poblíž zařízení.
- Přístroj nebo adaptér nesmí přijít do kontaktu s vodou nebo vlhkostí. Jsou vhodné jen pro užívání v suchých prostorách.
- Pokud je přístroj nebo adaptér poškozen, nepoužívejte je.
- Nechte přístroj mimo dosah osob (včetně dětí), které plně nemohou odhadnout potenciální riziko při zacházení s elektrickým zařízením.
- Při jakémkoli výskytu poruch, nebo když přístroj nebudete dlouho používat, ihned vytáhněte zástrčku ze zásuvky.
- Používejte pouze s dodaným napájecím adaptérem.
- Připojte nejprve adaptér do základny a teprve poté zapojte adaptér do zásuvky.
- Nevytahejte adaptér ze zásuvky za kabel.
- Veď te kabel tak, aby nebyl nikde v kontaktu s ostrými rohy nebo horkými předměty.

#### Pozor! Riziko úrazu:

- Udržujte přístroj i baterie z dosahu dětí.
- Baterie se nesmí vhazovat do ohně, nesmí být zkratovány, rozebírány nebo dobíjeny. Je zde riziko výbuchu!
- Baterie obsahují nebezpečné kyseliny. Slabé baterie by měly být co nejdříve vyměněny, aby nedošlo k jejich vytečení do přístroje.
- Nikdy nepoužívejte kombinaci staré a nové baterie nebo baterie různých typů. Při nakládání s vyteklými bateriemi používejte ochranné rukavice a brýle.

#### Důležité informace ohledně bezpečného používání produktu!

- Nepokládejte přístroj poblíž zdrojů vysokých teplot, vibrací nebo nárazů. Nepokládejte žádný předmět na zařízení.
- Čistěte měkkým navlhčeným hadříkem. Nepoužívejte žádné čistící prostředky.
- Pokud přístroj delší dobu nebudete používat, vyjměte baterie.
- Uchovávejte na suchém místě.

## KROK 1 | Spuštění přístroje a vysílače

- Nejprve vložte baterie do vašeho vysílače teploty/vlhkosti dle pokynů.
- Připojte k přístroji přiložený adaptér. Odstraňte izolační proužek baterií ve spodní části přístroje.
- Může trvat až 10 minut, než se naměřené hodnoty zobrazí na displeji.

## KROK 2 | Připojení přístroje k internetu a aplikaci TFA VIEW (volitelné)

#### Download

Stáhněte si zdarma aplikaci TFA VIEW z "Apple App Store" nebo z "Google Play Store".

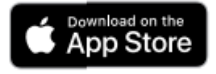

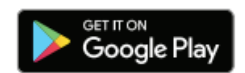

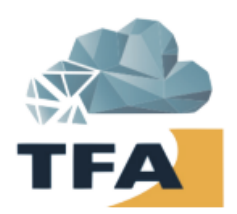

#### Spust'te aplikaci

Otevřete aplikaci TFA VIEW a postupujte podle pokynů na displeji.

#### Připravte svůj přístroj

Ujistěte se, že Wi-Fi symbol na vašem přístroji bliká. Pokud tomu tak není, stiskněte a podržte zároveň tlačítka + a –, dokud nezačne symbol Wi-Fi blikat. Přístroj je nyní přípraven k připojení k internetu a aplikaci TFA VIEW.

#### Máte problém s připojením k Wi-Fi?

Nejprve se ujistěte, že mobilní zařízení, na které je nainstalována aplikace TFA VIEW, je připojeno k 2,4 GHz síti vašeho Wi-Fi routeru, a že jste zadali správné heslo pro vaši Wi-Fi síť. Pro detaily, jak se připojit k vaší Wi-Fi síti zkontrolujte dokumentaci k vašemu routeru.

#### Přehled funkcí vašeho přístroje s připojením k internetu a bez něj

| Funkce                                                                      | Bez připojení | S připojením |
|-----------------------------------------------------------------------------|---------------|--------------|
| Vnitřní a venkovní teplota                                                  | V             | <b>v</b>     |
| Vnitřní a venkovní vlhkost                                                  | ~             | <b>v</b>     |
| 12hodinová předpověď (podle změn atm. tlaku)                                | ~             |              |
| 12hodinová předpověď (z internetu)                                          |               | v            |
| Automatické nastavení času a kalendáře přes internetu                       |               | <b>v</b>     |
| Předpověď MAX/MIN hodnot teploty                                            |               | v            |
| Pravděpodobnost srážek v %                                                  |               | <b>v</b>     |
| Sledování naměřených hodnot přes TFA VIEW aplikaci                          |               | <b>v</b>     |
| Přídavné informace o počasí a personalizované zprávy                        |               | <b>v</b>     |
| Sledování naměřených hodnot z přídavných vysílačů přes<br>TFA VIEW aplikaci |               | V            |
| MAX/MIN funkce na stanici                                                   | ~             | <b>v</b>     |
| Indikace teplotního indexu                                                  | ~             | <b>v</b>     |
| Indikace rosného bodu                                                       | ~             | V            |
| Nastavení alarmu pro hodnoty teploty a vlhkosti na stanici                  | V             | V            |
| Nastavení budíku přes aplikaci TFA VIEW                                     |               | <b>v</b>     |

## KROK 3 | Umístění vysílačů venku

#### Vysílač teploty a vlhkosti

Vysílač je určen pro sledování teploty a vlhkosti. Při umístění venku vyberte stinné a suché místo. Přímý sluneční svit by mohl způsobit nepřesné měření a dlouhodobě vyšší vlhkost může poškodit elektronické součásti přístroje.

## Přidání přídavných vysílačů do aplikace VIEW

Pokud jste připojili stanici k internetu a aplikaci TFA VIEW, můžete přes aplikaci přidat další vysílače přes mobilní aplikaci.

Pro úplný výčet všech kompatibilních stanic a vysílačů jděte na www.tfa-dostmann.de/view/.

#### Připojení přídavných vysílačů k přístroji:

1.Podržte tlačítko EXTRA SENSOR dokud nezačne symbol vysílače blikat.

2. Vložte baterie do vysílače, který chcete přidat. Pokud má vysílač tlačítko TX, stiskněte jej k vyvolání vysílání signálu.

3. Vysílač by se měl připojit během 3 minut, krátce zobrazit své ID a typ. Symbol vysílače přestane blikat a zobrazí se nastálo na displeji.

4. Pomocí tlačítka EXTRA SENSOR můžete přepínat mezi zobrazením jednotlivých vysílačů.

5. Pro přidání dalších vysílačů a přístrojů v TFA View aplikaci jděte do menu aplikace v sekci Add/Change, poté klikněte na Device a poté na Add Device. Nakonec naskenujte kód nového vysílače/přístroje.

## Důležité symboly na displeji

| Ŷ   | <b>Wi-Fi symbol</b><br>Bliká, když je přístroj připraven k připojení k Wi-Fi, internetu a aplikaci, a je nastálo zobrazena, když je<br>přístroj k internetu připojen.                                         |
|-----|----------------------------------------------------------------------------------------------------|
| ש   | <b>Internetový symbol</b><br>Zobrazuje se na různých místech displeje a indikuje příjem hodnot z internetu.                                                                                                   |
|     | <b>Symbol baterií</b><br>Je zobrazen jak pro samotný přístroj, tak pro připojené vysílače (volitelné) a indikuje, když je nutné<br>záložní baterii v přístroji nebo baterie v odpovídajícím vysílači vyměnit. |
| hı. | <b>Symbol vysílače</b><br>Indikuje sílu signálu připojení mezi vysílači a přístrojem. Symbol bliká, pokud přístroj vyhledává<br>spojení s vysílači.                                                           |
|     |                                                                                                    |

## Hodnoty předpovědi

Pokud je přístroje připojen k internetu a aplikaci, je možné využít službu přídavné předpovědi počasí zdarma bez jakýchkoliv poplatků. Tato funkce zahrnuje tyto zobrazitelné údaje:

- Denní předpověď počasí
- Denní minima a maxima
- Pravděpodobnost srážek

## Tlačítka a funkce

| ALERTS | Podržte pro vstup do nastavení alarmů.                                                                                                    |  |
|--------|----------------------------------------------------------------------------------------------------|--|
| ТЕМР   | Stiskněte pro vyvolání hodnot z paměti (max/min hodnoty, teplotní index, rosný bod).                                                                               |  |
| SENSOR | Stiskněte pro vyvolání ID vysílače. Poté podržte tlačítko + pro spuštění hledání tohoto vysílače. Poté podržte tlačítko – pro vymazání tohoto vysílače ze stanice. |  |
| + -    | Pomocí těchto tlačítek upravte hodnoty v nastavení. Při současném podržení těchto tlačítek spustíte hledání Wi-Fi signálu.                                         |  |
| SET    | Podržte tlačítko pro vstup do režimu nastavení. Stiskněte jej pro zobrazení stavu Wi-Fi.                                                                           |  |
| LIGHT  | Stiskněte pro úpravu podsvícení displeje. Při podržení můžete upravit režim automatického stmívání displeje.                                                       |  |

## Servis a podpora

Pokud máte nečekané problémy s přístrojem nebo aplikací TFA VIEW nebo pokud chcete zjistit více o produktech TFA Dostmann, veškeré informace a zákaznickou podporu najdete na webu <u>www.tfa-dostmann.cz</u>.

## Technická specifikace

7/11 1

| Zakladna                                                     |                                                                    |  |
|--------------------------------------------------------------|--------------------------------------------------------------------|--|
| Rozsah měření teploty                                        | 0 °C50 °C                                                          |  |
| Rozsah měření vlhkosti                                       | 10%99% rH                                                          |  |
| Přesnost měření teploty                                      | +/-1 °C                                                            |  |
| Přesnost měření vlhkosti                                     | +/- 5 %                                                            |  |
| Napájení                                                     | 3 x 1,5 V AA baterie (nejsou v balení)<br>adaptér 230 V (v balení) |  |
| Napájení adaptér - vstup                                     | 100 ~ 240 V, 50/60 Hz, 0,5A max                                    |  |
| Napájení adaptér - výstup                                    | 5 V, 1,5 A, 7,5W                                                   |  |
| Průměrná účinnost v aktivním režimu minimálně                | 76,65%                                                             |  |
| Spotřeba elektrické energie ve stavu<br>bez zátěže maximálně | 0,1 W                                                              |  |
| Frekvence                                                    | 868 MHz                                                            |  |
| Max. vysílací výkon                                          | < 25 mW                                                            |  |
| Dosah                                                        | max. 100 m (ve volném prostranství)                                |  |
|                                                              |                                                                    |  |
| Vysílač                                                      |                                                                    |  |
| Rozsah měření teploty                                        | -40 °C60 °C                                                        |  |
| Rozsah měření vlhkosti                                       | 10%99% rH                                                          |  |
| Napájení                                                     | 2 x 1,5 V AA (nejsou v balení)                                     |  |
| Životnost baterií                                            | Asi 2 roky (u alkalických baterií)                                 |  |
|                                                              |                                                                    |  |
| Wi-Fi požadavky                                              |                                                                    |  |
| Wi-Fi přenosová frekvence                                    | 2,4 GHz (802,11 b/g/n)                                             |  |
| Název/heslo sítě                                             | Nesmí překročit 45 znaků                                           |  |
| Rychlost sítě:                                               | Minimálně 1 Mbit/s                                                 |  |

**Důležité!** Pokud máte multi-band router (např. 2,4 a 5 GHz), ujistěte se, že mobilní zařízení je připojeno na síti 2,4 GHz, pokud chcete připojit základnu a aplikaci.

#### Požadavky pro mobilní zařízení:

Přístroje Apple musí pracovat s operační systémem iOS 9 nebo vyšší a mít přístup k internetu skrz Wi-Fi nebo mobilní data.

Přístroje s Androidem musí pracovat s operační systémem 5.0 nebo vyšší a mít přístup k internetu skrz Wi-Fi nebo mobilní data.